# suzuki connect

# Przygotowanie do korzystania z usługi

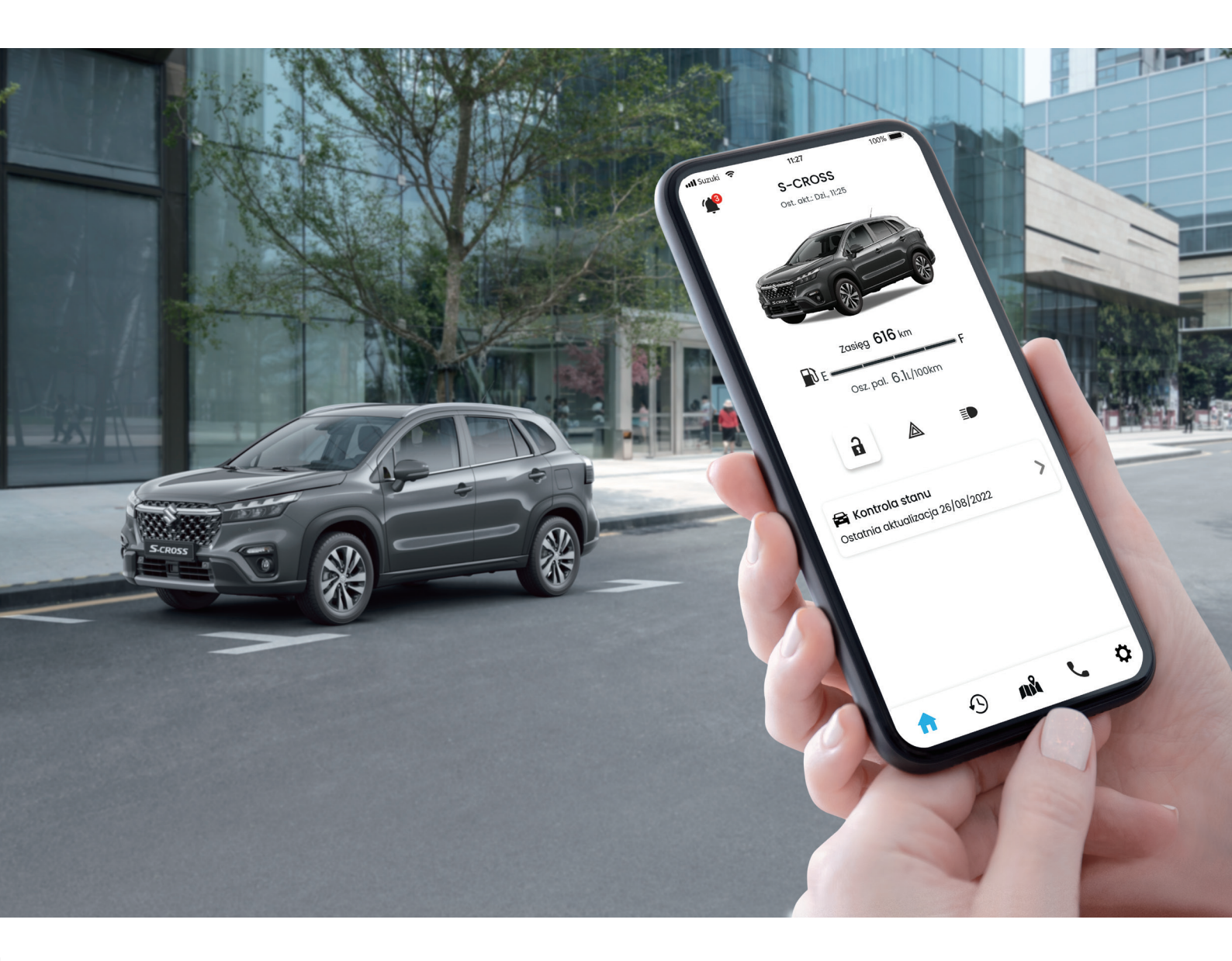

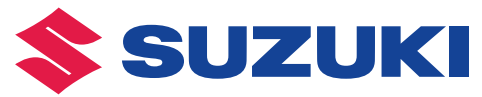

# **connect** Bądź w ciągłym kontakcie ze swoim samochodem

Aplikacja SUZUKI CONNECT na smartfony pozwala na stały kontakt i zdalną kontrolę tego, co dzieje się z Twoim samochodem. Pobierz i zainstaluj aplikację SUZUKI CONNECT na swoim smartfonie, aby skorzystać z pakietu usług. Dzięki temu korzystanie z samochodu i eksploatacja Twojego Suzuki będą jeszcze wygodniejsze!

## Pewniejsza obsługa

## 1. Powiadomienia o statusie

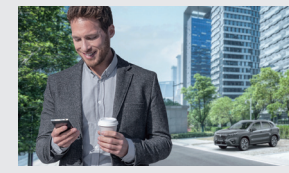

Kiedy przez przypadek wyjdziesz z samochodu, nie zamykając drzwi lub nie wyłączając świateł, aplikacja o tym poinformuje.

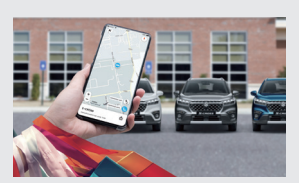

#### 2. Lokalizowanie zaparkowanego samochodu

Suzuki Connect wyświetla na ekranie smartfona mapę z zaznaczonym miejscem, gdzie został zaparkowany samochód.

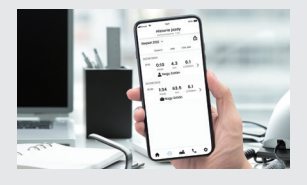

#### 3. Historia jazdy

Odpowiednia funkcja zapamiętuje historię jazdy z ostatnich 18 miesięcy.

## **PRZYGOTOWANIE DO KONFIGURACJI USŁUGI**

Aby rozpocząć korzystanie z usługi,

Zainstaluj aplikację SUZUKI CONNECT na swoim smartfonie

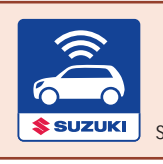

Aplikację możesz pobrać, skanując pokazany po prawej kod QR, lub wyszukując jej nazwę w App Store (dla urządzeń iPhone) oraz w Google Play Store (dla urządzeń Android). SUZUKI CONNECT app

## Rejestracja konta użytkownika SUZUKI CONNECT - krok po kroku

П.

Kliknij

"Utwórz

konto".

### 1 Utwórz konto

#### Jeśli Twój smartfon odczytuje kody QR:

\*Jeśli posiadasz urządzenie iPhone, do odczytania kodu użyj domyślnego aparatu. \* Jeśli chcesz skorzystać z przeglądarki, w przypadku urządzeń iPhone użyj aplikacji Safari, a w przypadku urządzeń z systemem Android – Google Chrome.

| - |  |  |
|---|--|--|

Wejdź na stronę rejestracyjną za pomocą kodu QR znajdującego się na formularzu rejestracyjnym SUZUKI CONNECT, który dostarczył dealer. Rozpocznij proces tworzenia konta!

| SUZUKI-CONN                                                                                                    | ECT Registration Form                                                                                                    | 🦾 c                                                               | onnect                                              |  |
|----------------------------------------------------------------------------------------------------|----------------------------------------------------------------------------------------------------|-------------------------------------------------------------------|-----------------------------------------------------|--|
|                                                                                                    |                                                                                                    | Issued Date                                                       | Mer 23, 2022, 1:08 PM                               |  |
| icie Information                                                                                                    |                                                                                                    |                                                                   |                                                     |  |
| Vehicle Model                                                                                                    | 5-CROSS                                                                                                    | Service Contract<br>Country                                       | Cermany                                             |  |
| Body Colour Code                                                                                                    | FFG                                                                                                    | Vehicle First<br>Registration Date                                | Dec 1, 2020                                         |  |
| mation required for                                                                                                    | registration                                                                                                    |                                                                   | -                                                   |  |
| Things to prepare                                                                                                    | Vehicle Verification                                                                                                    |                                                                   |                                                     |  |
| Invitation Code                                                                                                    | 1111 2222 3338                                                                                                    | Expiration Date                                                   | Mar 30, 2021                                        |  |
| Sul<br>logily by smartphon                                                                                                    | curo currenzu e registration Proced                                                                                                    | 244                                                               | SUZURA CONNECT                                      |  |
| soble to turn on the e<br>coedure.                                                                                                    | right switch in a place where the con                                                                                                    | munication environme                                              | nt is stable, and then start the                    |  |
| 50                                                                                                    | ZURI-CONNECT Registration Proced                                                                                                    | 299                                                               | GR Codes                                            |  |
| Scan the following<br>CONNECT at the                                                                                                    | CR code with a mobile phone. Apply application website.                                                                                                    | Ner SULZUKG-                                                      | Application Thebate                                 |  |
| screen to register                                                                                                    | contract information and vehicle inform                                                                                                    | netion.                                                           | 265                                                 |  |
|                                                                                                    | IN the SUZURI-COAMECT app.                                                                                                    |                                                                   | Tor Kills Tor Andron                                |  |
| . Download and ins                                                                                                    |                                                                                                    |                                                                   |                                                     |  |
| Counteed and ins                                                                                                    | vith the ID and Password you register                                                                                                    | ed in Slep 2.                                                     | 246 246                                             |  |
| <ol> <li>Operational and insi</li> <li>Log in to the appin</li> <li>Applying by a dev<br/>Please access to<br/>procedure.</li> <li>Application Web</li> </ol>                                                        | with the ID and Password you register<br>los other than smartphone -<br>o the following URL and apply for 555<br>rese, Wellick information, and initiation<br>whe https://                                                                                                    | ed in Shep 2.<br>EUKO-GOMMECT at the<br>on code which is listed i | application website.                                |  |
| <ol> <li>Countral and insi</li> <li>Log in to the appro-</li> <li>Applying by a dev<br/>Please access at<br/>procedure.</li> <li>Application Wet</li> <li>derac Dealer / Servi</li> </ol>                            | elib lihe ID and Peseveri you register<br>costhar fran smartphore -<br>o the following URL and apply for SUC<br>reas, Vahilde information, and install<br>also https://<br>co Dealer Information                                                                                                    | ed in Step 2.<br>SUR-COMMECT at the<br>in code which is listed i  | application website.                                |  |
| Coveribed and ins     Log in to the epon     - Applying by a dee<br>Press access?     Ender Enail add<br>procedure.     Application Web     demo Dealer / Servi     Dealer / Servi                                   | elib lihe KD and Peseverinf you register<br>co-other than smartphone -<br>in the bilowing URL and apply for USL<br>ress, Vahilak information, and install<br>also https://<br>co.doesier.https://<br>double.co.doesier.                                                                                                    | ed in Step 2.<br>DURG-COMMECT at the<br>In code which is listed i | application website.<br>In Dis sheet, and start the |  |
| Countered and ins     Log in to the appro-     Applying by a fear     Press access 1     Enter Enail ad;     procedure.     Application Weil     demic Dealer / Servi     Dealer Name     Dealer Phone No.           | vith the ID and Peakword you register<br>co other than smartphore –<br>o he tokening URL and apply for DUC<br>rest, White interest, Will in interest, Will in interest<br>when https://<br>or Dealer Information<br><u>Duravic Owner</u>                                                                                                    | ed in Step 2.                                                     | application website.                                |  |
| Counterad and ins     Leg in to the app-     - Applying by a dee<br>Press access 1     Enter Einal add<br>procedure.<br>Application Web<br>Reme Dealer / Servi<br>Dealer Atoma<br>Dealer Phone No.<br>Dealer Address | ells the D and Paraward you register<br>co other than smarphone -<br>on the Manage URL and party for USS<br>energy. White Hollwardson, and include<br>sales https://<br>document.com/<br>document.com/<br>doc | et in Step 2.<br>EXR-CCMMECT at the<br>In code which is Stated is | application website.                                |  |

Connect Dr Pt Utwórz konto Utwórz konto, jeśli jeszcze go nie posiadosz. Utwórz konto Załoguj E-mali Hasio Załoguj nie pomiętosz hasio?

III. Na stronie "Utwórz konto" wprowadź swój adres e-mail oraz numer VIN samochodu. Przeczytaj wyświetlone na ekranie informacje i zaznacz pole "Akceptuję powyższe" (jeśli się z nimi zgadzasz). Następnie kliknij "Dalej".

|                                                                                                    | DPL                                                                                   |
|----------------------------------------------------------------------------------------------------|---------------------------------------------------------------------------------------|
| Utwórz ko                                                                                                    | nto                                                                                   |
| Npisz poniższe informac                                                                                                    | je.                                                                                   |
| E-mail                                                                                                    |                                                                                       |
| VIN                                                                                                    |                                                                                       |
|                                                                                                    |                                                                                       |
| Kod weryfikacyjny zostar<br>powyższy adres i jest wa.<br>ninut. Jeśli nie ukończys<br>w ciągu 24 godzin, adres<br>rostanie usunięty. Wpisa<br>sędzie stosowany jako ic<br>ogowania.                         | nie wysłany ni<br>żny przez 10<br>z rejestracji<br>e-mail<br>ny adres<br>łentyfikator |
| Cod weryfikacyjny zostar<br>bowyższy adres i jest wa<br>minut. Jeśli nie ukończys<br>w ciągu 24 godzin, adres<br>ostarnie usunięty. Wpisa<br>ostarnie stosowany jako ic<br>ogowania.<br>Akceptuję powyższe. | nie wysłany ni<br>żny przez 10<br>z rejestracji<br>e-mail<br>ny adres<br>lentyfikator |
| tod werylikacyjny zostar<br>powyższy adres i jest wa<br>minut. Jeśli nie ukóńczys<br>u ciąju 24 godzin, adres<br>costanie usunięty. Wpisa<br>egdzie stosowawny jako le<br>ogowania.<br>Akceptuję powyższe.  | nie wysłany ni<br>żny przez 10<br>z rejestracji<br>e-mail<br>ny adres<br>lentyfikator |

## Większa kontrola

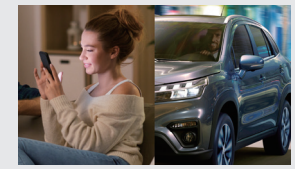

### 4. Geofencing i dozór

Jeśli z samochodu korzysta także inny kierowca, aplikacja poinformuje, gdy w określonym czasie pojazd opuści, wjedzie lub nie będzie znajdować się w wyznaczonej strefie.

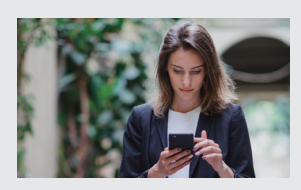

#### 5. Powiadomienia o bezpieczeństwie

W razie włączenia alarmu bezpieczeństwa lub przy uruchomieniu silnika w czasie, gdy Ty lub inny uprawniony kierowca nie korzystacie z samochodu, SUZUKI CONNECT wyśle odpowiedni sygnał na smartfona.

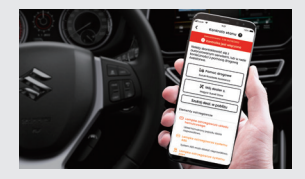

#### 6. Powiadomienie o aktywowaniu kontrolek ostrzegawczych

Jeśli włączą się kontrolki ostrzegawcze w samochodzie, użytkownik może sprawdzić przyczynę i uzyskać wsparcie bezpośrednio ze swojego smartfona (np. zadzwonić po pomoc drogową albo do dealera wprost z aplikacji).

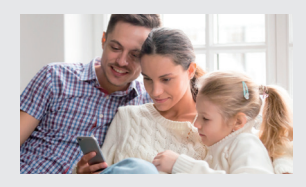

## 7. Przeglądy okresowe / powiadomienia o akcjach przywoławczych

Funkcja pozwala kontrolować zbliżające się terminy kontroli technicznych Twojego pojazdu. Dostaniesz również powiadomienie o ewentualnych akcjach przywoławczych!

#### wykonaj poniższe kroki.

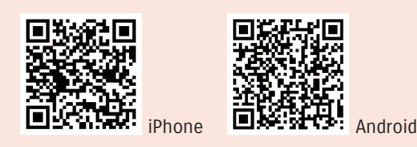

Przebieg procesu rejestracji konta użytkownika SUZUKI CONNECT

## Konfiguracja aplikacji SUZUKI CONNECT

#### Jeśli Twój smartfon nie ma możliwości odczytania kodu QR:

\*rekomendowane desktopowe wersje przeglądarek to najnowsze wersje Google Chrome, Microsoft Edge (dla urządzeń Windows) oraz Safari (dla komputerów Mac).

I.

Otwórz stronę SUZUKI CONNECT w przeglądarce i kliknij "Tworzenie konta / Logowanie".

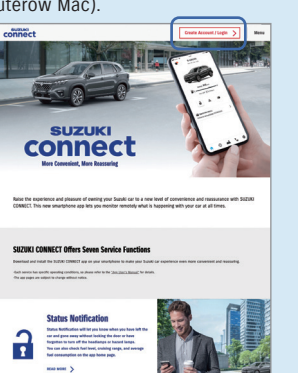

II. Na ekranie pojawi się strona rejestracyjna. Kliknij opcję "Utwórz konto".

| â c              | onnect                       | DPL      |
|------------------|------------------------------|----------|
| Zalogu           | ij                           |          |
| E-mai            |                              |          |
| Hasło            |                              |          |
|                  | Zaloguj                      |          |
|                  | <u>nie pamiętasz</u>         | hasia?   |
| Utwórz           | konto                        |          |
| Utwórz<br>posiad | konto, jeśli jeszcz<br>lasz. | e go nie |
|                  | Utwórz kor                   | nto      |
|                  |                              |          |
| Polityka         | prywatności                  |          |

arunki ogólne

Wprowadź swój adres e-mail, kod powitalny\* oraz numer VIN samochodu, przeczytaj wyświetlone na ekranie informacje i zaznacz pole "Akceptuję powyższe", jeśli się z nimi zgadzasz. Następnie kliknij "Dalej".

Ш.

\*kod powitalny znajduje się na formularza rejestracyjnym SUZUKI CONNECT, dostarczonym przez Twojego dealera.

|                                                                                                    | DPL                                                                                  |
|----------------------------------------------------------------------------------------------------|--------------------------------------------------------------------------------------|
| Utwórz ko                                                                                                    | nto                                                                                  |
| Wpisz poniższe informacj                                                                                                    | e.                                                                                   |
| E-mail                                                                                                    |                                                                                      |
| Kod zaproszenia                                                                                                    |                                                                                      |
| VIN                                                                                                    |                                                                                      |
| Kod weryfikacyjny zostan<br>powyższy adres i jest wa:<br>minut. Jeśli nie ukończys.<br>w ciągu 24 godzin, adres<br>zostanie usunięty. Wpisa<br>będzie stosowany jako id<br>logowania. | ie wysłany na<br>tny przez 10<br>z rejestracji<br>e-mail<br>ny adres<br>ientyfikator |
| Akceptuję powyższe.                                                                                                    |                                                                                      |
| Dalej                                                                                                    |                                                                                      |
| Wstecz                                                                                                    |                                                                                      |

## Przebieg procesu rejestracji konta użytkownika SUZUKI CONNECT

## 2 Weryfikacja adresu e-mail

I.

#### П. I. PL D PL Wpisz kod wer. Wprowadź kod Przeczytaj infor-Stuknij link Wpisz kod weryfikacyjny wysłany na adres e-mail. Jeśli go nie widzisz, sprawdź skrzynkę e-mail. 0. Etapy rejestracji weryfikacyjny macje dotyczące do Polityki prywatności, aby w odpowiednich procesu rejestracji Utwórz konto Nagy@XXX.XXX Utwórz konto Suzuki Connect otworzyć plik, polach. Kod i kliknij opcję Prywatność i Warunki 🚘 📀 🛛 Dodaj pojazd weryfikacyjny to "Dalej". jak pokazano po Zapoznaj się z każdym dokumentem. Aby kontynuować, przeczytaj całą treść. Dodai pojazd do Suzuki Con ciąg 6 cyfr, który prawej stronie. Wpisz 6 Pod koniec procesu rejestracji należy włączyć zapłon pojazdu. Przeprowadź rejestrację w pobliżu pojazdu. został wysłany Wymagane Zapoznałem(-am) się z Pol. pryw. i akceptuję ją. w wiadomości Zmień adres e-mail e-mail na adres Zapoznałem(-am) się z War. og. i akceptuję je. Wyślij kod ponownie Dalej podany przez Opcjonalne Czy używać inf. poj. w Suzuki Connect. Pozwoli to korzystać ze wsz. funkcji apl. Dot. wszystkich użytk. tego pojazdu. Ust. można zmienić w apl. mob. Ciebie podczas Polityka prywatności rejestracji. Warunki ogólne Użyj lokalizacji pojazdu © Suzuki Motor Corporation, 2020. All rights rese Używając lok. pojazdu, można korzystać z poniższych funkcji: Geof., lokalizator zapark. pojazd historia jazdy, wyszukiwanie der (w pobliżu) Wstecz Polityka prywatności Warunki ogólne 5 Dane kontaktowe П. I. a connect Sprawdź wprowadzone dane i kliknij opcję Kliknij 0.0 8 O Suzuki Connect "Potwierdź", aby utworzyć konto. Następnie "Kontynuuj, aby kliknij opcję "Dalej", aby kontynuować dodać pojazd". Suzuki Connect umożliwia sprawdzanie informacji pojazdu oraz jego zdalną obsługę przy użyciu dedykowanej aplikacji na smartfona.

## 4 Dane do rejestracji konta

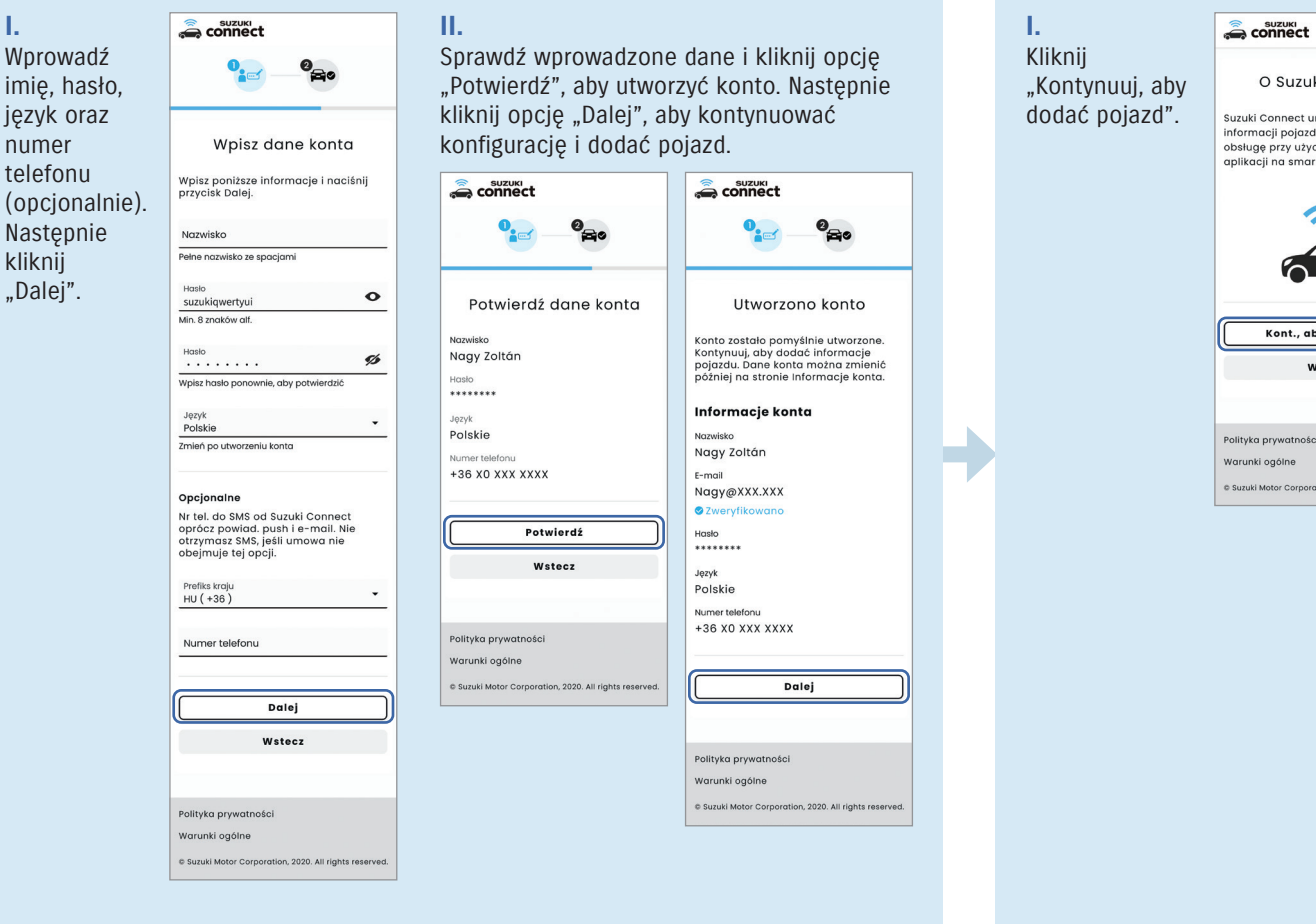

Po wykonaniu wszystkich kroków proces rejestracji dobiegnie końca.

Aby korzystać z SUZUKI CONNECT należy zainstalować aplikację SUZUKI CONNECT z App Store (iPhone) lub Google Play Store (Android). Kody QR do pobrania aplikacji możesz znaleźć na stronie 2.

Kont., aby dodać poj.

Wstecz

**3** Zgoda na warunki Polityki

#### prywatności i zasady Regulaminu.

Przewijaj w dół aż do końca, aby zapoznać się z treścią dokumentu. Jeśli wyrażasz zgodę na jego treść, kliknij opcję "Agree" (Zgadzam się). Jeśli w tym miejscu klikniesz opcję "Agree", automatycznie zaznaczone zostanie pole "I have read and agree to the Privacy Policy" (Potwierdzam zapoznanie się z treścią Polityki prywatności i wyrażam zgodę na jej postanowienia).

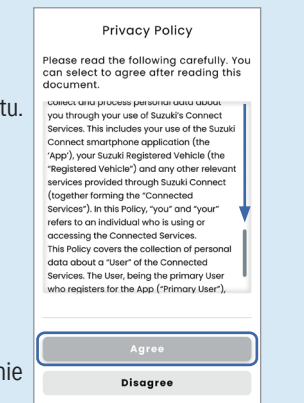

#### Podobnie, jak w przypadku Polityki prywatności, kliknij link do Regulaminu, aby otworzyć plik. Następnie przewiń dokument w dół, zapoznaj się z jego treścią, a na końcu kliknij opcję "Agree" (Zgadzam się), jeśli zgadzasz się z z tymi postanowieniami.

| connect                                                                  | DPL                                   |  |
|--------------------------------------------------------------------------|---------------------------------------|--|
| •                                                                        | 3                                     |  |
| Prywatność i                                                             | Warunki                               |  |
| Sprawdź dokument(y) i<br>Aby kontynuować, przec<br>treść w części Wymaga | poniższy tekst.<br>czytaj całą<br>ne. |  |
| Wymagane                                                                 |                                       |  |
| Zapoznałem(-am) s<br>i akceptuję ją.                                     | się z Pol. pryw.                      |  |
| Zapoznałem(-am) s                                                        | się z War. og.                        |  |

Czy używać inf. poj. w Suzuki Connect. Pozwoli to korzystać ze wsz. funkcji apl. Dot. wszystkich użytk. tego pojazdu. Ust. można zmienić w apl. mob.

Używając lok, pojazdu, można korzystać z poniższych funkcji: Geof, lokalizator zapark, pojazdu, historia jazdy, wyszukiwanie dealerów (w pobliżu)

Wstecz

www.a prywatności

chcesz korzystać z funkcji lokalizacji samochodu (opcjonalnie) i kliknij opcję "Dalej".

Wybierz, czy

Uwaga: Jeśli zaznaczysz to pole, włączysz funkcję lokalizacji samochodu, w tym funkcję śledzenia lokalizacji zaparkowanego pojazdu oraz funkcję Geofencing. Możesz zmienić te ustawienia później.

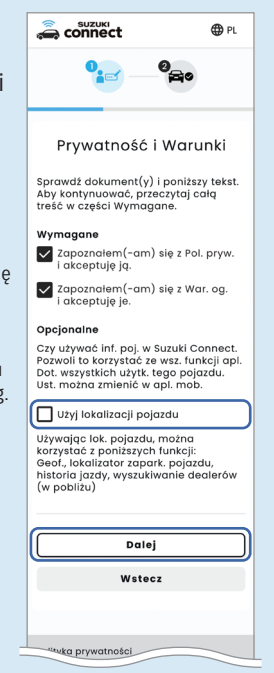

#### П.

Wprowadź imię i nazwisko użytkownika, kraj, strefę czasową, numer tablicy rejestracyjnej (opcjonalnie) i kliknij "Dalej".

Uwaga: Wprowadź strefę czasową miejsca, w którym najczęściej korzystasz z pojazdu. Ta informacja posłuży do obliczeń w ramach historii jazdy oraz wysyłania alertów, które uwzględniaja czas.

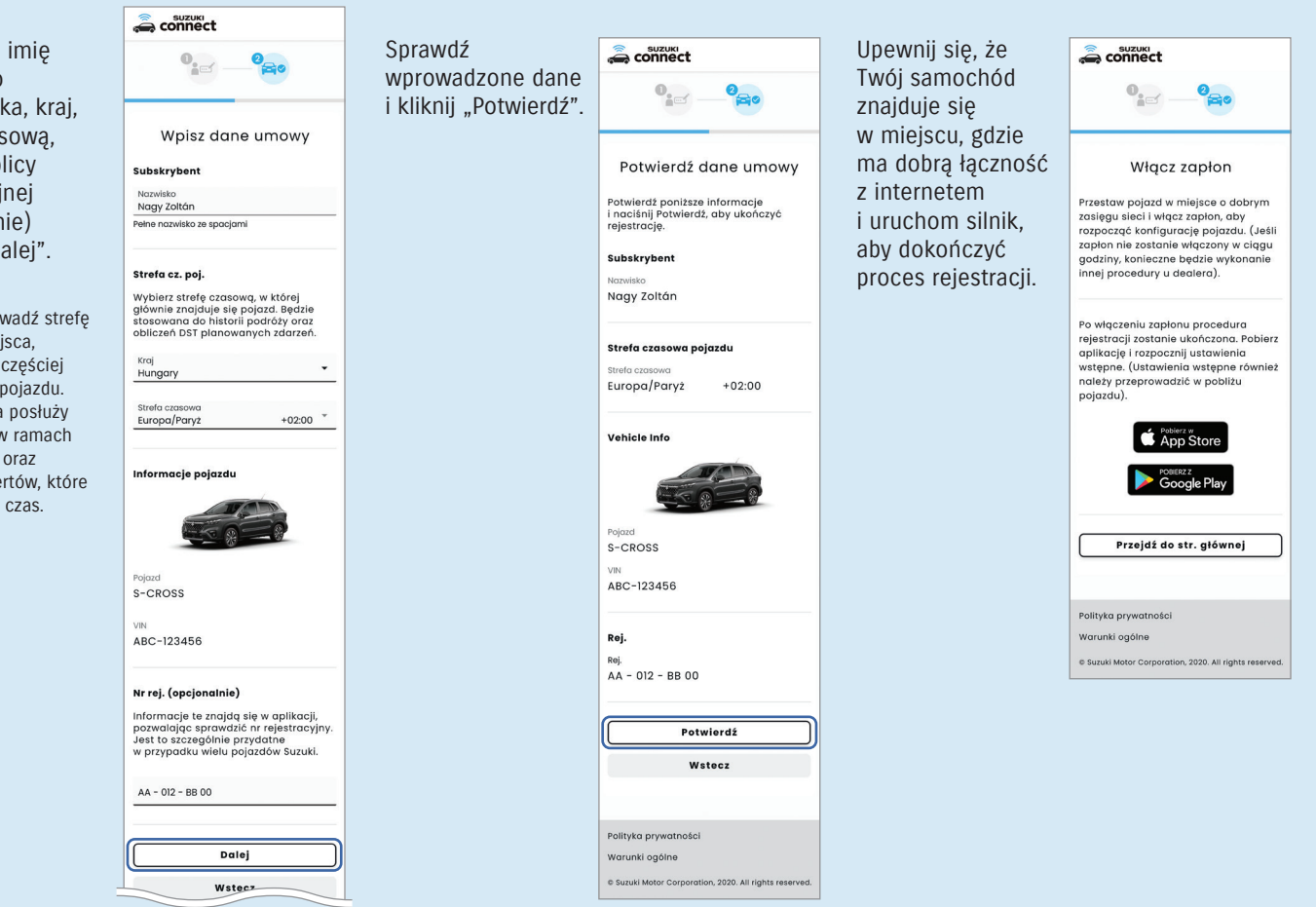

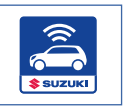

Na tym etapie musisz znaleźć się w samochodzie, aby tam dokończyć konfiguracji SUZUKI CONNECT!

## Konfiguracja aplikacji SUZUKI CONNECT (musisz być we własnym samochodzie!).

## 1 Uruchomienie aplikacji

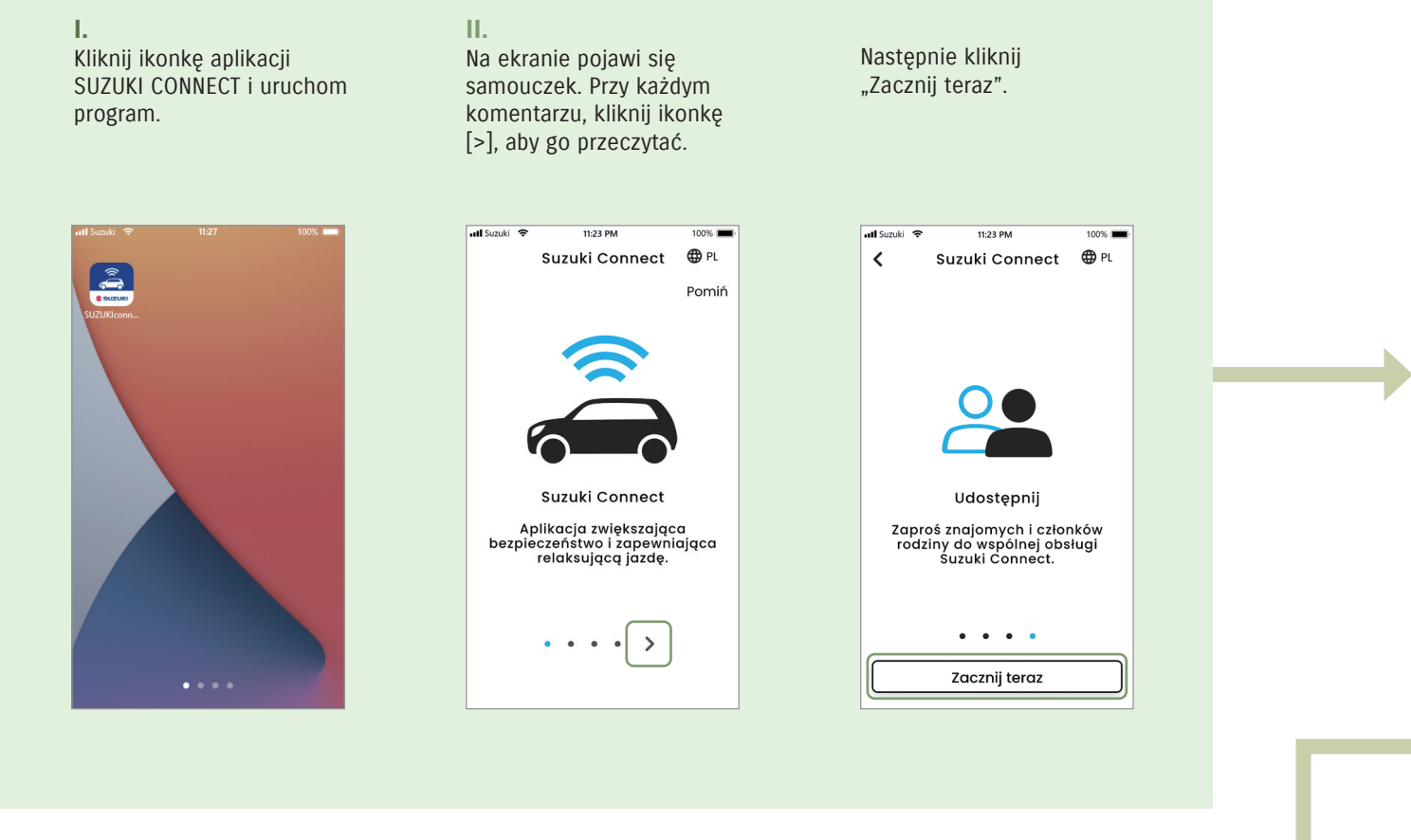

#### 3 Zdefiniuj zdalny kod PIN

\*na tym etapie należy wprowadzić kod PIN, który będzie używany do autoryzacji operacji dokonywanych zdalnie.

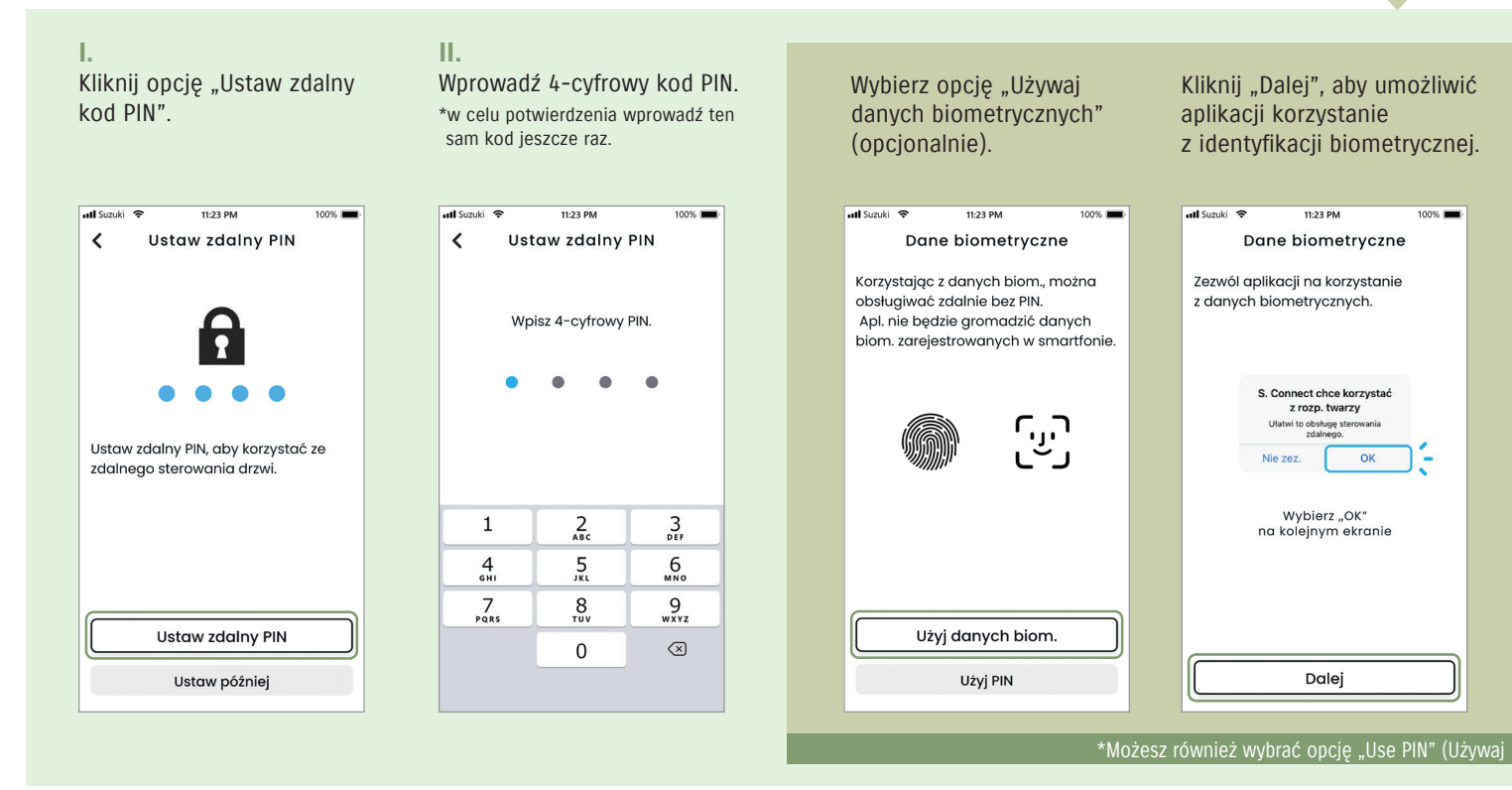

Twoja aplikacja SUZUKI CONNECT została pomyślnie skonfigurowana.

### 2 Logowanie

#### I.

Wprowadź swój identyfikator użytkownika (adres e-mail) oraz hasło podane podczas rejestracji konta. Następnie wybierz "Zaloguj".

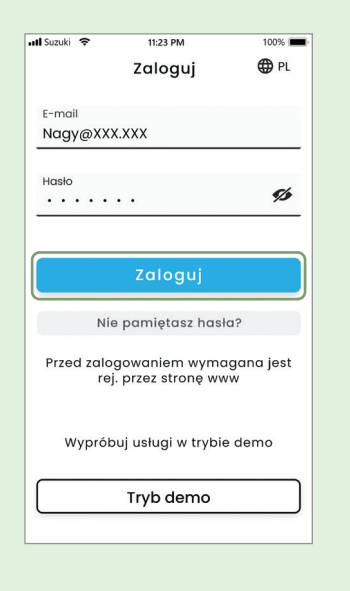

II.

Wybierz język i przejdź do kolejnego kroku.

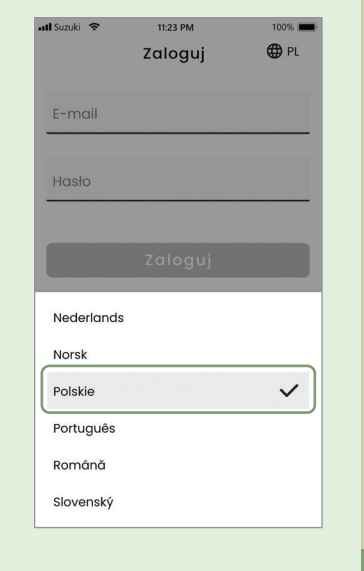

Na kolejnej stronie, gdzie możesz udzielić zgody na powiadomienia, stuknij opcję "Dalej" (potwierdzenie zgody na powiadomienia).

Uprawnienia powiadomień Aplikacja powiadomi o informacjach o pojęździe. Jeśli nie zezwolisz na powiadomienia, nie otrzymasz ważnych ostrzeżeń i alarmów.

11:23 PM

nuki 🕿

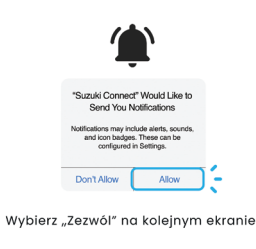

Dalej

\*ten krok wymagany jest tylko w przypadku urządzeń iPhone. W przypadku urządzeń z systemem Android jest on automatycznie pomijany.

Mł Sauki P 11:23 PM 100% Uprawnienia powiadomień Aplikacja powiadomi o informacjach o pojeździe. Jeśli nie zezwolisz na powiadomienia, nie otrzymosz ważnych ostrzeżeń i alarmów.

Kliknij "Zezwól".

| Con                                                    | nect                                                   |
|--------------------------------------------------------|--------------------------------------------------------|
| Powiad. mogą zawi<br>i plakietki na iko<br>skonfigurov | erać alarmy, dźwięl<br>onach. Można je<br>vać w ustaw. |
| Nie zez                                                | Zezwól                                                 |

Dalej

4 Sprawdź status przycisku eCall.

\*upewnij się, że pole jest zaznaczone, dopóki jesteś w samochodzie.

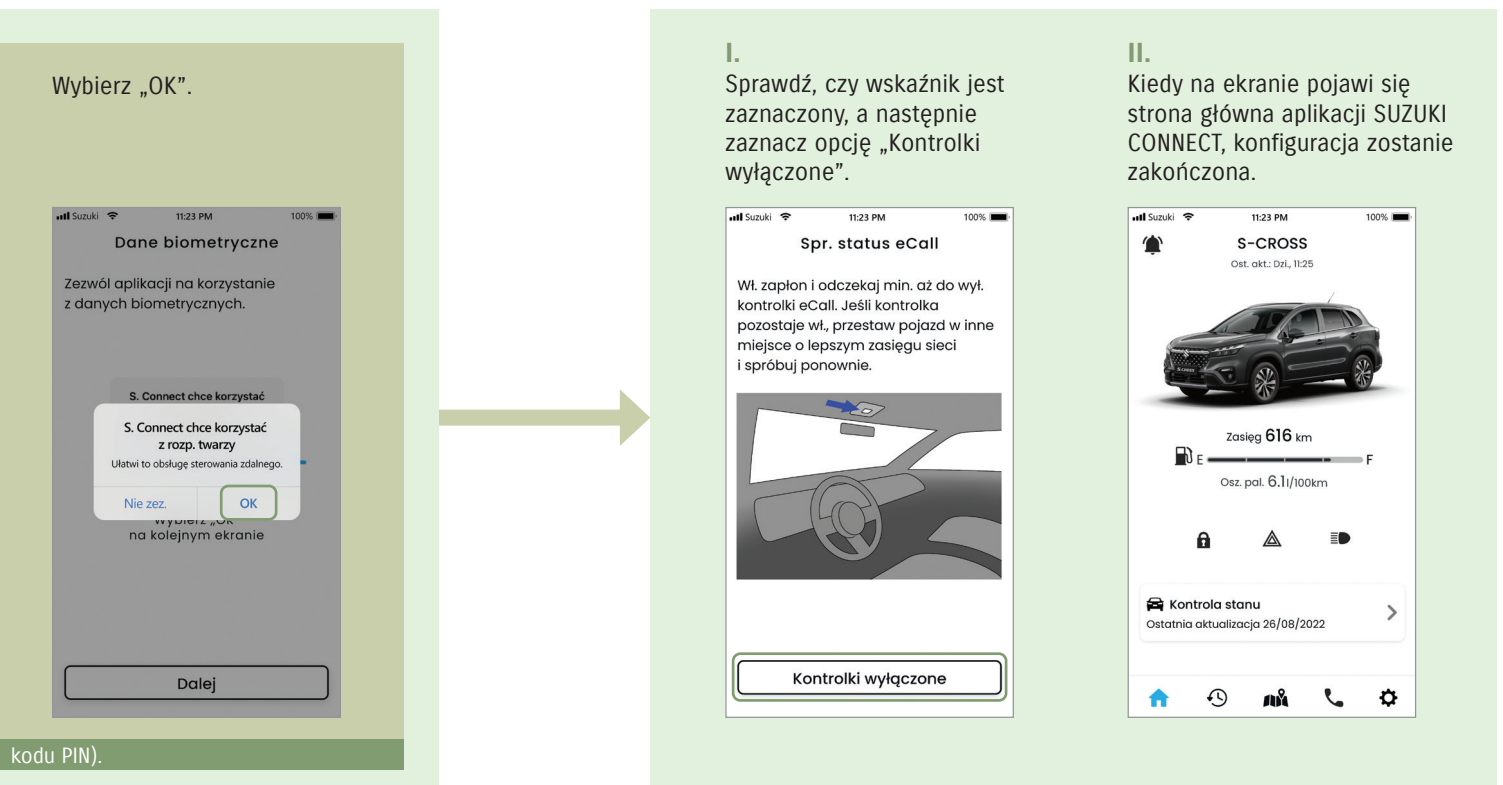

Ciesz się wygodną obsługą i poznaj dane eksploatacyjne dzięki SUZUKI CONNECT!

## Najczęściej zadawane pytania (FAQ)

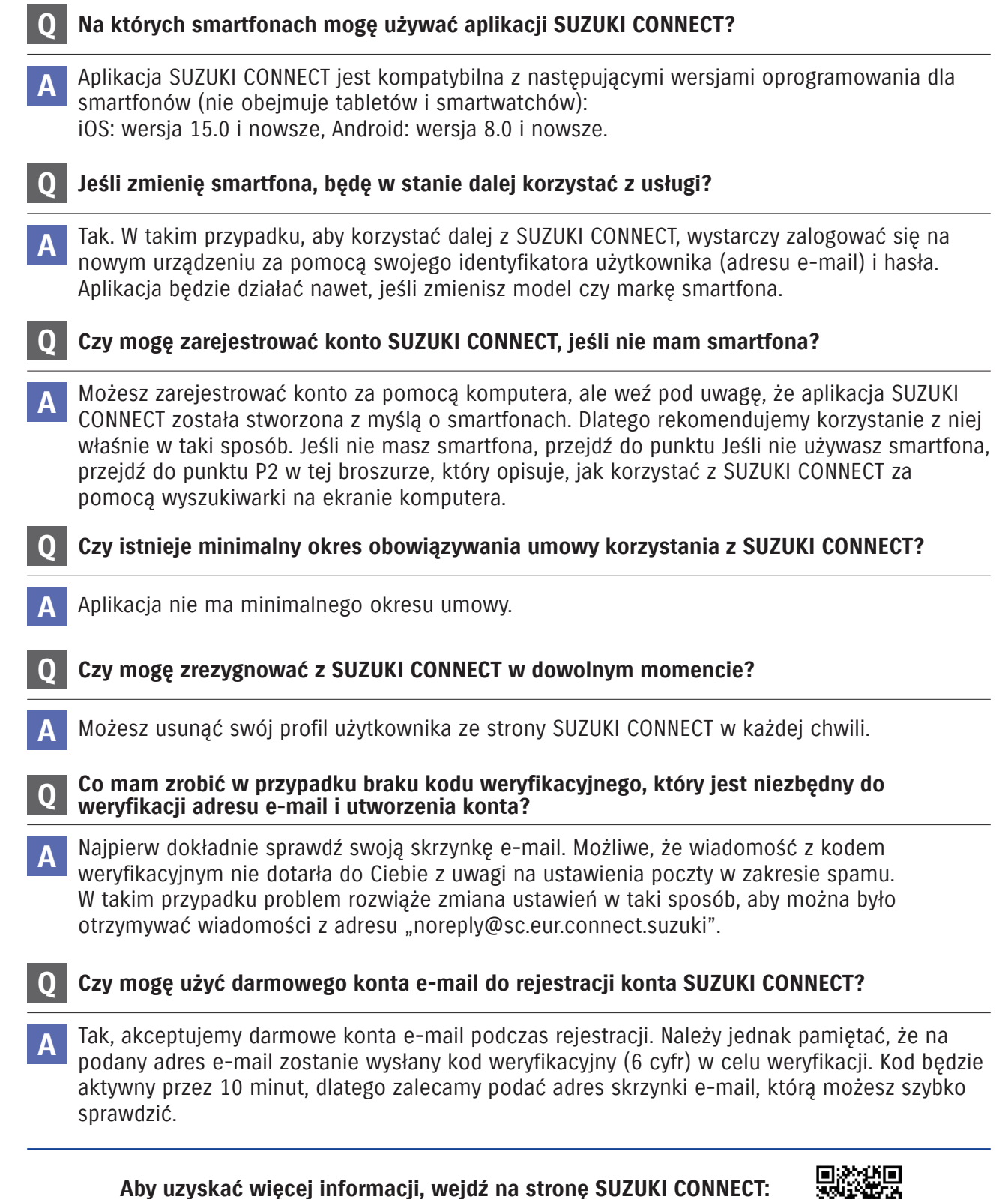

https://suzuki.pl/suzukiconnect/index.html

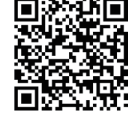

Obsługa aplikacji na ekranie i lektura informacji podczas jazdy są niebezpieczne. Przed włączeniem aplikacji należy najpierw zatrzymać pojazd. Aby korzystać z oferowanych usług, należy zainstalować aplikację SUZUKI CONNECT. Informacje dotyczące wymiany informacji zostały podane zgodnie ze stanem na lipiec 2022 r. Mogą zostać zmienione lub wycofane bez powiadomienia. Przedstawione w ulotce tzw. zrzuty ekranu z aplikacji służą wyłącznie celom poglądowym i mogą się róźnić od aktualnego wyglądu aplikacji. Opłaty za wymianę danych wynikającą z korzystania SUZUKI CONNECT w smartfonach są pokrywane przez klientów. Prosimy o powstrzymanie się od korzystania i logowania do usługi za pomocą wielu urządzeń, gdyż może to spowodować nieprawidłowego korzystania z usługi. Zalecamy ustawienie blokady hasłem na smartfonie, na którym zainstalowana jest aplikacja, aby zapobiec nieautoryzowanem użyciu. Nazwa iPhone jest znakiem towarowym firmy Apple Inc., zarejestrowanym w USA i innych krajach.

SUZUKI MOTOR POLAND Sp. z o.o.

01-378 Warszawa, ul. Połczyńska 10, tel.: (22) 329 41 00 www.suzuki.pl